实验要求:

- 1. 实现 Scene :: ComputeLocalColor 函数,完成计算局部光强功能
- 2. 实现 Scene :: TracingOneRay 函数, 完成光线与场景求交, 调用 ComputeLocalColor 计算 局部光照,递归计算反射、折射光强。

RayTracing 使用说明:

- 1. 关键词:

a) 三角面片 由三个点逆序表示(决定法向的方向)

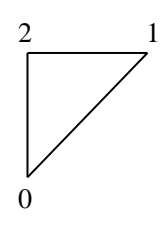

例如:上面的三角面片法向是由纸面向外。

- b) 模型(Object) 直接从文件读入的模型,由三角面片组成,具体数据结构分为点 表和面表。点表记录所有的点,面表记录所有三角面片。每个三角面片的三个点用 点表的索引表示。
- c) 实体(Solid) 转换为全局坐标的模型和材质信息的统一体
- d) 场景 (Scene) 由实体堆砌而成(里面有泛光光强)
- e) 全局坐标系

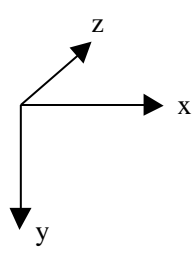

视平面 一块矩形区域,实际上对应着显示器的屏幕。光线就是从视点出发穿 f) 过视平面上每个点与场景求交

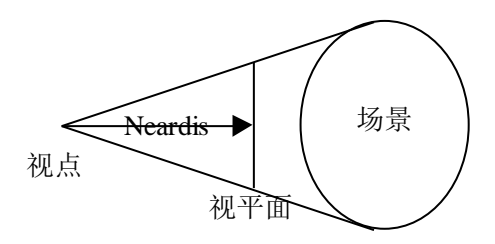

2. Edit->properties 设置工作路径 指示模型文件目录,请正确设置,否则无法读取模型文 件。

## 3. 建立新场景

- a) Edit Scene->Insert an Object 导入模型文件
- b) Edit Scene->Insert an Solid

|        |          |     |   |     |     |     |          | 7 |
|--------|----------|-----|---|-----|-----|-----|----------|---|
| Select | an objec | с   |   |     |     |     | <b>_</b> |   |
| avia v | 1        | 0   | 0 | Ka  | 0.2 | 0.2 | 0.2      | 1 |
| axis_x | 0        | 1   |   | Kd  | 0.8 | 0.8 | 0.8      |   |
| axis_z | 0        | 0   | 1 | Kr  | 0   | 0   | 0        |   |
| origin | 0        | 0   | 0 | Kt  | 0   | 0   | 0        |   |
| scale  | 1000     | , I |   | Ks  | 0.5 | n   | 15       |   |
|        | 1.000    |     |   | eta | 1   | C   | olor     |   |
|        |          |     |   |     |     |     |          |   |

加入实体

axis\_x, axis\_y, axis\_z分别为局部坐标轴在全局坐标系下坐标。

Origin 为局部坐标系原点在全局坐标系下的坐标。

Scale 为模型的放大倍数

Ka, Kd, Kr, Kt, Ks, eta, n 分别为泛光系数, 漫反射系数, 反射系数, 折射系数, 高光系数, 折射率, 光泽度。

Color 键可以编辑物体的颜色,即 Kd 的值

Detail 键查看所选的 Object 的信息,包括点表大小,面表大小,包围盒大小。

删除实体

c) Edit Scene->Select an Solid

选择实体以进行修改

- d) Edit Scene->Delete an Solid
- 4. 设置光源
  - a) Lights->Insert a Light 加入光源

| Edit Light |                | ×      |
|------------|----------------|--------|
| 尾姓         | Point v        | ОК     |
| 腐性         | -100 -100 -100 | Cancel |
| 市面         | 100 100 1000   |        |
| 光强         | 0.8 0.8 0.8    | Color  |
|            |                |        |

- 属性: 点光源或者线光源。
- 位置: 指定光源坐标
- 方向: 指定光源方向

光强:光源颜色(R,B,G)

color 键可以设置光源颜色

- b) Lights->Select a Light 选择光源以进行修改
- 5. Viewpoint 设置视点信息
- 6. 有歇伏罗德功能,可以保存和读入场景。
- 7. 类和函数定义问题见程序源代码。
- 8. 其他问题请与 zsh 联系,
- 能力有限,里面可能各种 xxx 的问题,请及时提出来,以便及时修正错误。程序使用了 八叉树加速技术,强烈鼓励同学优化程序中包括八叉树在内的所有的算法,有重赏,呵 呵。